# EASTWESTBANK

ACH Tax Payment Quick Reference Guide

September 2024

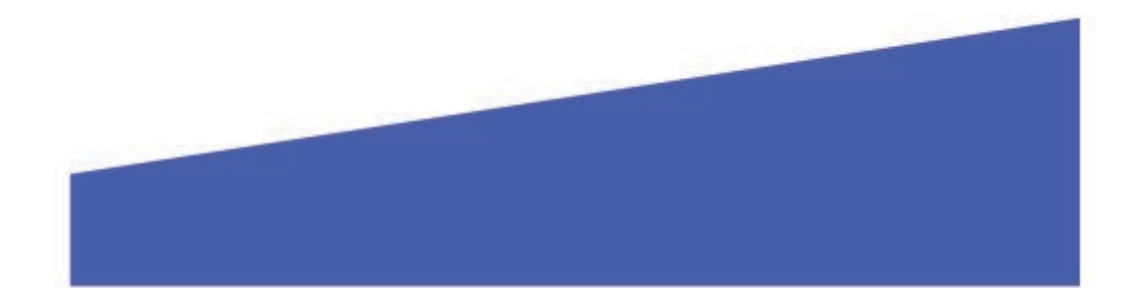

## 🔚 EastWestBank

## ACH Tax Payment Quick Reference Guide

- To initiate an ACH Tax Payment, log into **businessBridge® Premier**.
- Click on **Payments** and select **Pay Taxes** under **Create ACH Payments**.

| PAYMENTS                           |   |                     |   |                                           |   |                         | <b>S</b> Edit |
|------------------------------------|---|---------------------|---|-------------------------------------------|---|-------------------------|---------------|
| CREATE ACH PAYMENTS                | • | CREATE ACH TEMPLATE | • | MANAGE                                    | • | PAYMENT TOOLS           | •             |
| <ul> <li>Direct Deposit</li> </ul> |   | Direct Deposit      |   | Payment Center                            |   | ACH Quick Entry History |               |
| Pay a Business                     |   | Pay a Business      |   | Template Center                           |   | Import Profiles         |               |
| Pay an Individual                  |   | Pay an Individual   |   | <ul> <li>Master Recipient List</li> </ul> |   | Import History          |               |
| Pay Taxes                          |   | Pay Taxes           |   |                                           |   | Export Profiles         |               |
|                                    |   |                     |   |                                           |   | Export History          |               |
|                                    |   |                     |   |                                           |   | Holiday Calendar        |               |

#### • Enter Payment Description

- Account: Select the account that will fund the ACH Payment.
- ACH Company ID: Select your ACH Company ID.
- Effective Date: The date the payment will be received.

| Transaction Description * | Enter a Description      |           |        |
|---------------------------|--------------------------|-----------|--------|
| Account *                 | Select an Account        | ÷         |        |
| ACH Company ID *          | Select an ACH Company ID | ~         |        |
| Effective Date *          | 06/12/2024               | <b></b> ? |        |
| Frequency                 |                          | Rec       | urrine |

• Click Select Recipients.

| RECIPIENTS                       |                                 |                  |          |                          |                          |           |
|----------------------------------|---------------------------------|------------------|----------|--------------------------|--------------------------|-----------|
|                                  |                                 |                  |          | Select Re                | cipients Import          | from File |
| Recipient Name 🔺<br>Recipient ID | Bank ID 🔺<br>Tax Authority Code | Account Number 🔺 | Amount 🔺 | Status<br>Prenote Expiry | Tax Format *<br>Addenda* |           |
| NO RECIPIENT SELECTED            |                                 |                  |          |                          |                          |           |

### • Select State.

| RECIPIENTS                       |                                 |                  |          |                          |                          |                  |
|----------------------------------|---------------------------------|------------------|----------|--------------------------|--------------------------|------------------|
| Show All                         | I Search                        | ۹ (              |          | [                        | Select Recipients        | import from File |
| Recipient Name 🔺<br>Recipient ID | Bank ID 🔺<br>Tax Authority Code | Account Number 🔺 | Amount 🛦 | Status<br>Prenote Expiry | Tax Format *<br>Addenda* |                  |
|                                  |                                 |                  |          | Set All 🛛 👻              |                          | •                |
| CALIFORNIA<br>CA                 | CA                              |                  |          | Active 👻                 | Ð                        | 1                |

| <ul> <li>Click on the Plus Sign under<br/>Tax Format and select the</li> </ul> | ADDENDA INFORMATION |                   |  |  |
|--------------------------------------------------------------------------------|---------------------|-------------------|--|--|
| Тах Туре                                                                       |                     |                   |  |  |
| <ul> <li>Enter your company's</li> <li>Tax ID Number</li> </ul>                | Taxpayer ID *       | Enter Taxpayer ID |  |  |
| <ul> <li>Enter the Period End</li> <li>Date</li> </ul>                         | Period End Date *   | mm/dd/yyyy        |  |  |
| o Enter Tax Amount                                                             | Tax Amount *        | Enter Tax Amount  |  |  |

Note: Tax Type and Addenda Information can be found on your Tax Bill

Based on the information entered, the Addenda will be generated for you.

| Recipient Name 🔺<br>Recipient ID | Bank ID 🔺<br>Tax Authority Code  | Account Number 🛦 | Amount 🛦     | Status<br>Prenote Expiry | Tax Format *<br>Addenda* |   |
|----------------------------------|----------------------------------|------------------|--------------|--------------------------|--------------------------|---|
|                                  |                                  |                  |              | Set All 🛛 👻              |                          | • |
| CALIFORNIA<br>CA                 | 122000496<br>CA                  | 8003221456       | 1,000.00 USD | Active 🔍                 | 1                        |   |
| Addenda TXP*333222111            | 1411*02124*240615*T*100000\ Edit | Delete           |              |                          |                          |   |

QUESTIONS? Email: <u>GTSEWBClientService@eastwestbank.com</u> | Phone: 888-761-3967 Hours: 6:00 am to 7:00 pm PT Monday through Friday